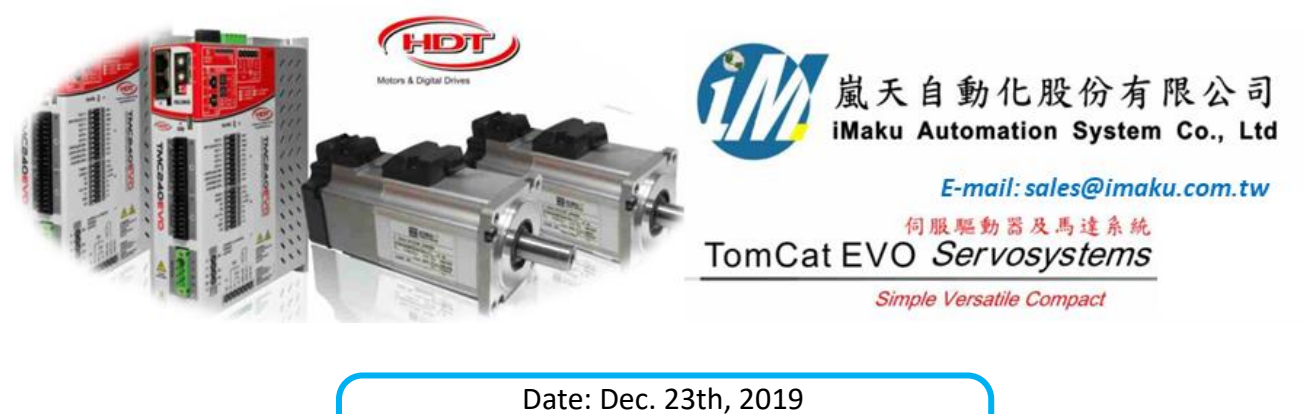

Date. Dec. 25th, 2019

主題: Position 的控制模式的設定與使用

設定流程如下:

- 1. 確認馬達 auto-phasing 執行 OK, 要確認馬達旋轉方向. 順時針為+
- 2. 確認 Factor 設定, position 要設定為 degree, velocity 要設定為 rpm, acceleration 要設定為 rpm/s (請參閱文檔 2\_factor 設定)
- 3. 確認 Digital input, I.0, I.1, I.2, I.3, I.4, I.5 要設定如下

| Mode          | e power On/Off       |   | Level input 🗸  |               |  |  |  |  |  |
|---------------|----------------------|---|----------------|---------------|--|--|--|--|--|
| Digital Input |                      |   |                |               |  |  |  |  |  |
| 1.0           | [01] - Power on      | • | Power on       | Active high 💌 |  |  |  |  |  |
| 1.1           | [03] - Enable Ref.   | • | Enable Ref.    | Active high 💌 |  |  |  |  |  |
| 1.2           | [12] - Jog+          | • | Jog+           | Active high 💌 |  |  |  |  |  |
| 1.3           | [13] - Jog-          | • | Jog-           | Active high 💌 |  |  |  |  |  |
| 1.4           | [11] - Home Position | • | Home Position  | Active high 💌 |  |  |  |  |  |
| 1.5           | [04] - Reset Alarm   | • | ResetAlarm     | Active high 💌 |  |  |  |  |  |
| 1.6           | [00] - Null-Off      | - | Analog Input 1 | Active high 💌 |  |  |  |  |  |
| 1.7           | [00] - Null-Off      | • |                | Active high 🗨 |  |  |  |  |  |
|               |                      |   |                |               |  |  |  |  |  |

4. 設定 Home 的方式, 在 position → Home position → Homing method, 設定為 35-Current Pos

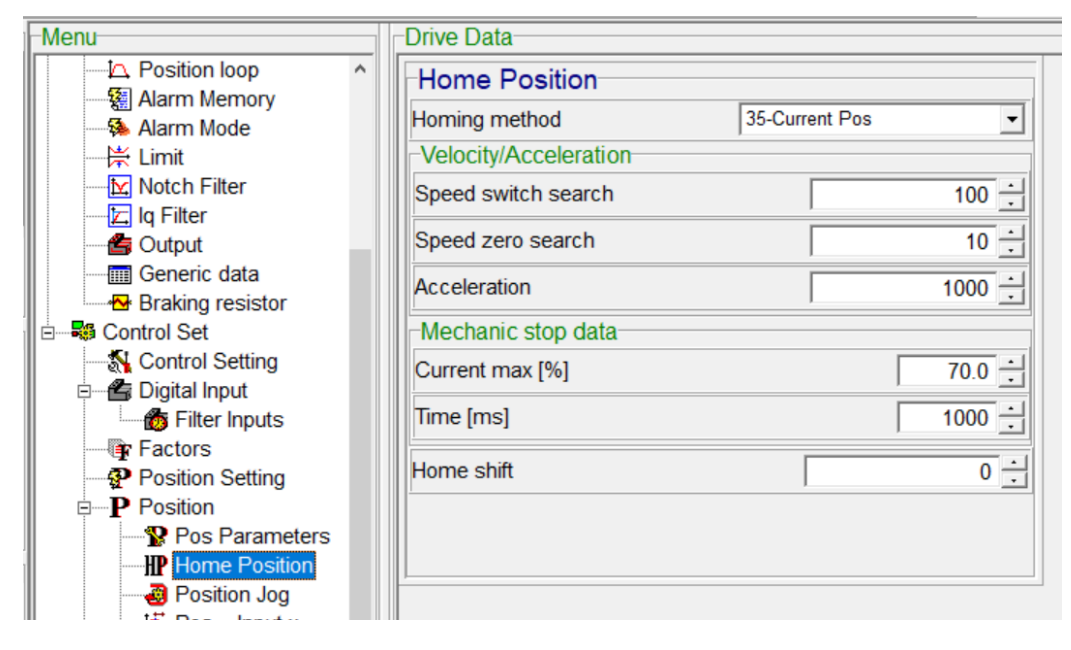

5. 設定 Jog 的速度,在 position → Position Jog,設定 Velocity =10; Accel.=100; Decel.=100

| Menu                      | Drive Data |       |
|---------------------------|------------|-------|
| Position loop             | Jog        |       |
| Alarm Mode                | Velocity   | 10 -  |
| i Limit<br>i Motch Filter | Accel.     | 100 - |
| Iq Filter                 | Decel.     | 100 🕂 |
| Generic data              | 1          |       |
| Braking resistor          |            |       |
| Control Setting           |            |       |
| Digital Input             |            |       |
| Factors                   |            |       |
| Position Setting          |            |       |
| Pos Parameters            |            |       |
| Position Jog              |            |       |

6. 使用 power on, 先 Jog 轉到 0 點位置, 然後 Home pos., 設定 Home 的位置在 0 點, 如下

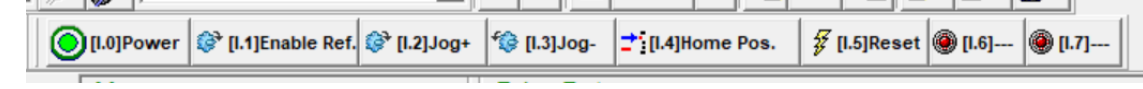

7. 在 control set, 選擇 position 圖示, 如下:

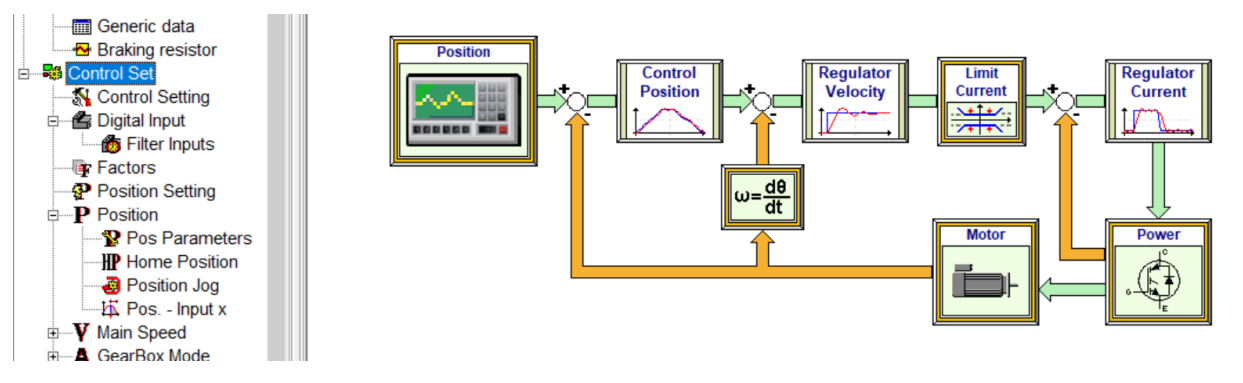

- 8. 在 position 選項下:
  - (1) 設定 Pos. management = Pos-Tab cyclic, 用表格循環位置
  - (2) Index 5, 表示 5 個位置
  - (3) 在表格中, Position, Velocity, Acceleration, Deceleration, Time 分別設定需要的值.
  - (4) 在表格中, Position, Velocity, Acceleration 的單位, 就是 Factor 中設定的單位.
  - (5) 如下表, 單位分別是 degree, RPM, RPM/s, ms

| 7              | Position                       |                   |           |      |                       |       |                 |      |                       |              |   |  |
|----------------|--------------------------------|-------------------|-----------|------|-----------------------|-------|-----------------|------|-----------------------|--------------|---|--|
|                | Pos. management Pos-Tab cyclic |                   |           |      |                       |       | •               |      |                       |              |   |  |
|                | Pos-Tab cyclic                 |                   |           |      |                       |       |                 |      |                       |              |   |  |
|                | Maximum Speed                  |                   |           | 3000 |                       | 000   | Selection index |      |                       |              |   |  |
| u              | Pos. actu                      | Pos. actual value |           |      | -39 Pos number        |       | 1               |      |                       |              |   |  |
|                | Cyclic Positions               |                   |           |      |                       |       |                 |      |                       |              |   |  |
|                | Mode                           |                   | Automatic |      | O009h Max cycles      |       |                 | 3 :  |                       |              |   |  |
| p              | Cycle Cyclic                   |                   | Cyclic    |      | •                     | 0009h | Index 5         |      | 5                     |              |   |  |
| DI<br>DL<br>DL | Table                          |                   |           |      |                       |       |                 |      |                       |              |   |  |
|                | N?                             | Position          | Velocity  |      | Accel.                |       | Decel.          | Time | Abso./Rela.           | Vel. mode    |   |  |
| -              | 1                              |                   | 1         | 0    | 1000                  |       | ) 1000          | 500  | Absolute              | Tab-rec data |   |  |
| -              | 2                              | -45               | 10        | D    | 1000                  |       | ) 1000          | 500  | Absolute Tab-rec data |              |   |  |
|                | 3                              | -180              | 1         | D    |                       | 1000  | 0 1000          | 500  | Absolute              | Tab-rec data |   |  |
|                | 4                              | -270              | 10        | D    |                       | 2000  | 2000            | 500  | Absolute              | Tab-rec data |   |  |
| -              | 5                              | -45               | 5         | D    | <b>10000</b><br>10000 |       | 0 10000         | 500  | Absolute              | Tab-rec data |   |  |
|                | 6                              | 327680            | 100       | 0    |                       |       | 0 10000         | 0    | Absolute              | Tab-rec data | ] |  |
|                | (7)                            | 393216            | 100       | 0    |                       | 10000 | 10000           | 0    | Absolute              | Tab-rec data | ] |  |

9. 再確認已經執行 Home pos.後, 即可執行 Enable Ref. 此時馬達就會按照表格中的位置, 進行各個位置的旋轉.

| 1 | 11 WW 1                        |                           |                        |         |
|---|--------------------------------|---------------------------|------------------------|---------|
|   | [I.0]Power<br>[I.1]Enable Ref. | 7 [l.2]Jog+ 🗐 🕼 [l.3]Jog- | <br>[I.5]Reset 🛞 [I.6] | 🛞 [1.7] |
|   |                                |                           |                        |         |

以下空白

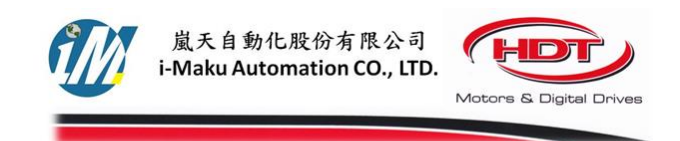

## 謝謝您的選用

E-mail: <u>sales@imaku.com.tw</u> 聯絡人: 范揚昇 手機: 0937583280

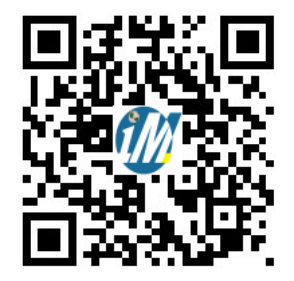